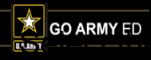

## Army Continuing Education System Withdrawing from a Class

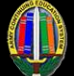

#### 1 - Business Policies

- All drops and withdrawals from classes must be initiated through GoArmyEd. You are strongly advised to contact your Army Education Counselor or contact your school representative before you drop or withdraw from a class.
- A drop is defined as cancellation of a class **before** any TA financial obligations have been incurred. The TA applied toward your class tuition cost is fully refunded to your account.
- A withdrawal is defined as cancellation of a class after a financial obligation has been incurred. Depending on when you process a withdrawal, you may or may not receive a partial refund of TA benefits applied toward the class tuition costs.

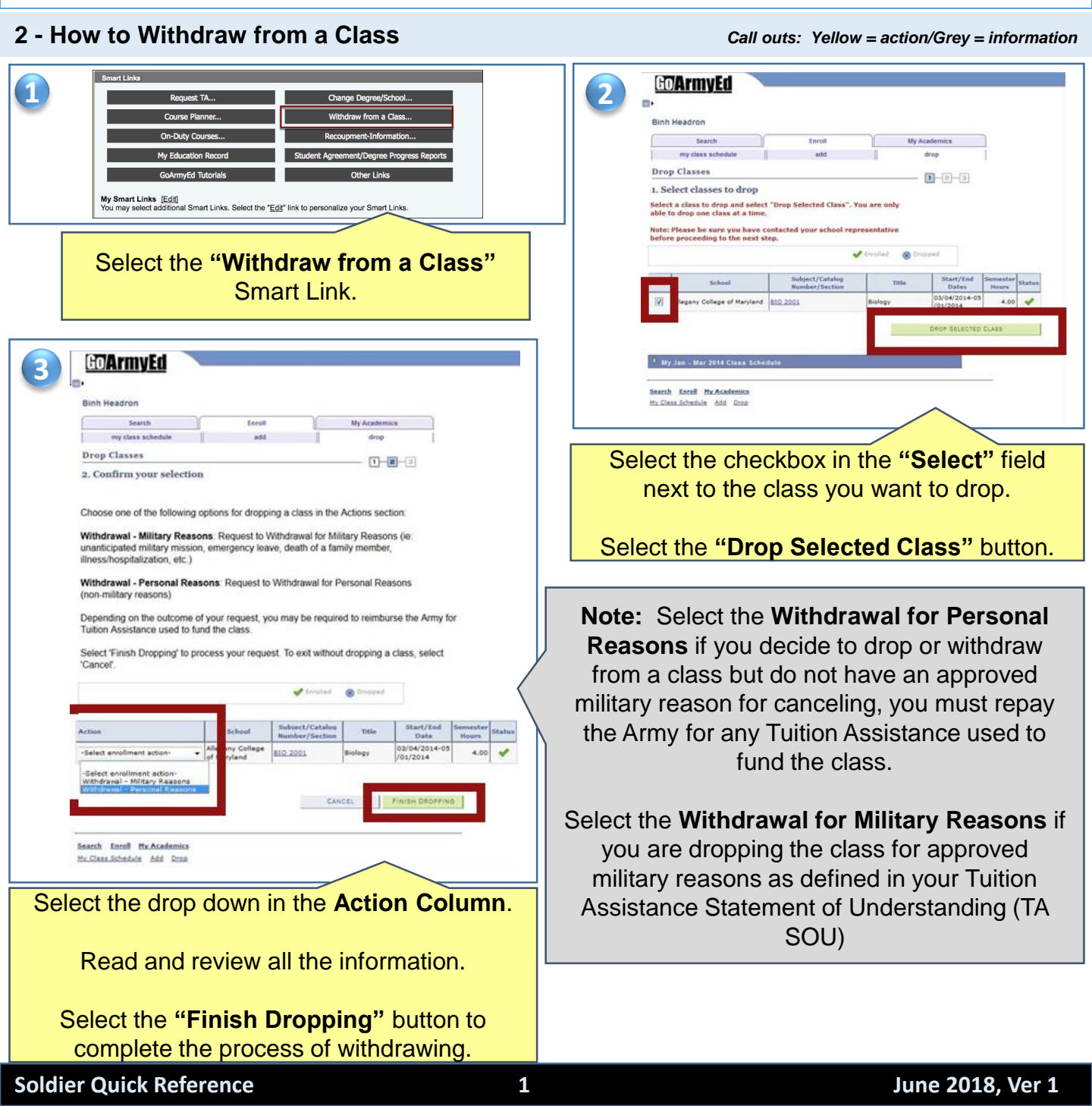

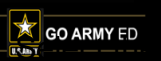

# Army Continuing Education System Withdrawing from a Class

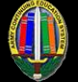

Concentrate in the second of second second sec

**NOTE:** A green checkmark appears showing a successful drop status.

You will be placed on hold until the military withdrawal request is either approved or denied.

A hold will also be placed on your GoArmyEd account if you submit two withdrawals for military reasons with Army costs per fiscal year.

#### 3 - Completing the Request for TA Recoupment Waiver

**NOTE:** The Request for TA Recoupment Waiver – Withdrawal for (WM) Military Reasons form is only needed if the withdrawal is for Military Reasons

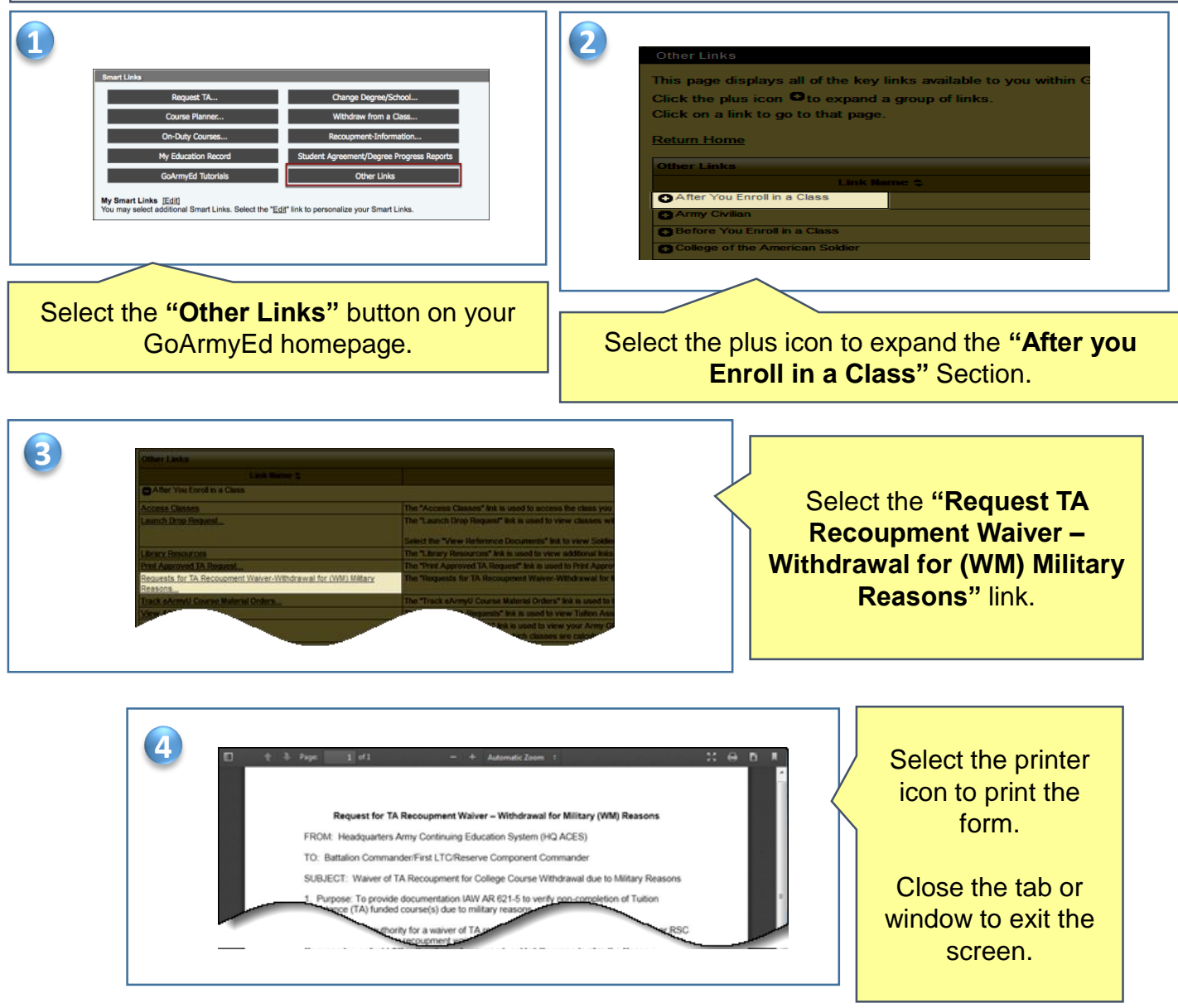

2

## Army Continuing Education System Withdrawing from a Class

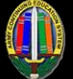

## 4 - Uploading the Request for TA Recoupment Waiver

**NOTE:** The Request for TA Recoupment Waiver – Withdrawal for (WM) Military Reasons form is only needed if the withdrawal is for Military Reasons

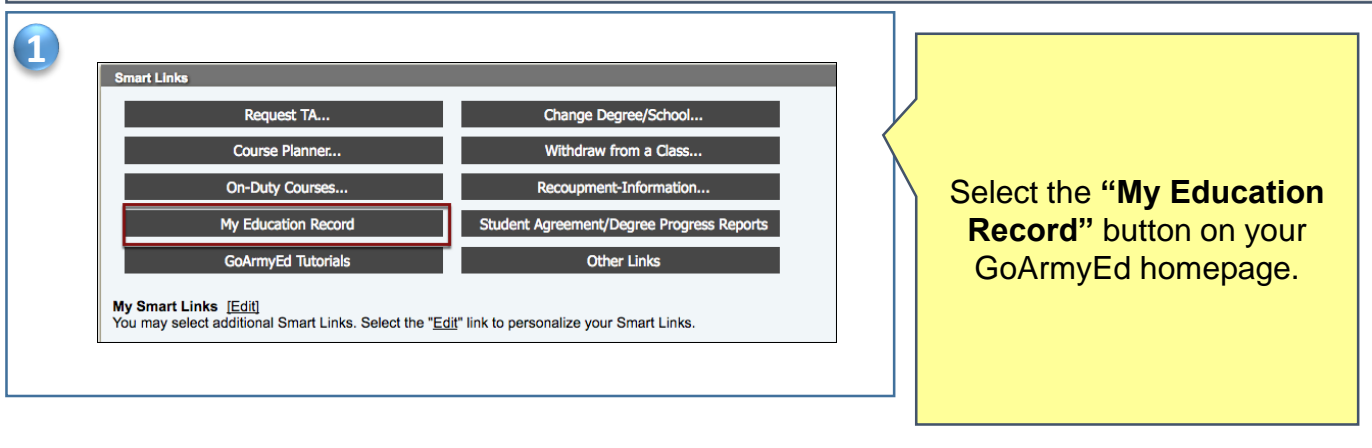

| Refresh 🔍                 |                      |                                                |  |  |                                        |                     |
|---------------------------|----------------------|------------------------------------------------|--|--|----------------------------------------|---------------------|
| Fields marked w           | ith an * are require | d.                                             |  |  |                                        |                     |
| Basic Infor               | mation               |                                                |  |  |                                        |                     |
| Name*:                    |                      | SPC Laurie Einhorn                             |  |  | Current Home School : Kaplan Universit |                     |
| SSN/EIN: * :              |                      | -1880                                          |  |  | TA Funding Status :                    | Active Army         |
| User Id :                 |                      | 2161880                                        |  |  | User Name :                            | ksanc060            |
| Current Degree Name/CIP : |                      | Associate of Science in Health Science (AS-HS) |  |  | Date of Birth * :                      | 7/12/1993           |
| Primary Pho               | one :                | 5991420931                                     |  |  | Servicing Education Center :           | JTF-Bravo, Soto Car |

Select the efile tab on your student record page .

| *Title:                                                                  |                                                                                     |                                                                   |                                                                         |
|--------------------------------------------------------------------------|-------------------------------------------------------------------------------------|-------------------------------------------------------------------|-------------------------------------------------------------------------|
| *Description:                                                            |                                                                                     |                                                                   |                                                                         |
| *Transaction Typ                                                         | e: 🛈                                                                                |                                                                   |                                                                         |
|                                                                          | -                                                                                   | 0                                                                 |                                                                         |
| *Select a file to                                                        | upload:                                                                             |                                                                   |                                                                         |
| Browse No<br>Note: File size is lim                                      | ) file selected.<br>ited to 4096KB. Please zip the                                  | file if it exceeds 4096KB. Upload time wi                         | I vary depending on the connection speed.                               |
| Upload File                                                              | Cancel                                                                              |                                                                   |                                                                         |
|                                                                          |                                                                                     |                                                                   |                                                                         |
|                                                                          |                                                                                     |                                                                   |                                                                         |
|                                                                          |                                                                                     |                                                                   |                                                                         |
| Existing eFil                                                            | es:                                                                                 |                                                                   |                                                                         |
| Existing eFil<br>Select an eFile<br>locument for y                       | les:<br>e in the first column. I<br>your own records.                               | Jse the buttons below the li                                      | st to download, update, view                                            |
| Existing eFile<br>Select an eFile<br>Jocument for y                      | les:<br>a in the first column. I<br>your own records.                               | Jse the buttons below the li                                      | st to download, update, view l                                          |
| Existing eFil<br>Select an eFile<br>Jocument for y<br>Select File<br>Typ | ies:<br>a in the first column. I<br>your own records.<br>a<br>tritle                | Jse the buttons below the li                                      | st to download, update, view l                                          |
| Existing eFil<br>Select an eFile<br>document for y<br>Select File<br>Typ | les:<br>in the first column. t<br>your own records.<br>• • • Title<br>Student Agree | Jse the buttons below the li    Description ment Student Agreemen | st to download, update, view l Transaction Type Student Agreement/Offic |

Scroll down to the Upload eFile Section.

Enter the subject and catalog number of the class in the "**Title**" field, and the title of the class in the "**Description**" field.

Check the box next to the class you are requesting a withdrawal for military reasons that is listed on the signed **Request for TA Recoupment Waiver – Withdrawal for (WM) Military Reasons** form.

Select the "**Browse**" button to locate the document on your computer.

Select the "Upload File" button.